## Prestigio P179

### Navodila za uporabo

Prestigio stalno izpopolnjuje svoje proizvode in njihove tehnične lastnosti, ker želi svojih strankam vedno ponuditi le najboljše. Zato je ob nakupu vaš monitor lahko že izpopolnjen in se lahko lastnosti vašega monitorja razlikujejo od naštetih v teh navodilih. Izpopolnjena tehnična specifikacija je objavljena na naši internetni strani www.prestigio.si.

### Varnostna opozorila

- 1. Pozorno preberite varnostna opozorila.
- 2. Shranite navodila za kasnejšo uporabo.
- 3. Izključite monitor pred čiščenjem. Ne uporabljajte tekočih detergentov ali čistil v spreju. Uporabite le vlažno krpo.
- 4. Prepričajte se o napetosti izvora električne energije, preden priklopite monitor.
- 5. Upoštevajte vsa opozorila in nasvete, navedene v navodilih.
- 6. Bodite pazljivi, da ne pride tekočina v notranjost monitorja, ker lahko to povzroči poškodbe monitorja ali udar električne energije.
- 7. Ne razstavljajte monitorja. Zaradi varnosti to prepustite le pooblaščenim serviserjem.
- 8. V primeru, da se zgodi situacija, ki se omenjena spodaj, naj monitor pregleda pooblaščen serviser:
- a. Tekočina je prodrla v notranjost monitorja.
- b. Monitor je bil izpostavljen vlagi.
- c. Monitor ne deluje pravilno, čeprav ste upoštevali navodila za uporabo.
- d. Monitor je padel na tla in se poškodoval.
- e. Če ima monitor očitne znake poškodbe.
- 9. MONITOR PRENESE TEMPERATURE DO 40°C, VIŠJE TEMPERATURE GA LAHKO POŠKODUJEJO.
- 10. Napajalnik:
- a. Channel Well Technology, MODEL PAA050F.
- b. Linearity Electronics co. LTD, MODEL LAD6019AB4

OTS

1

# Opis monitorja

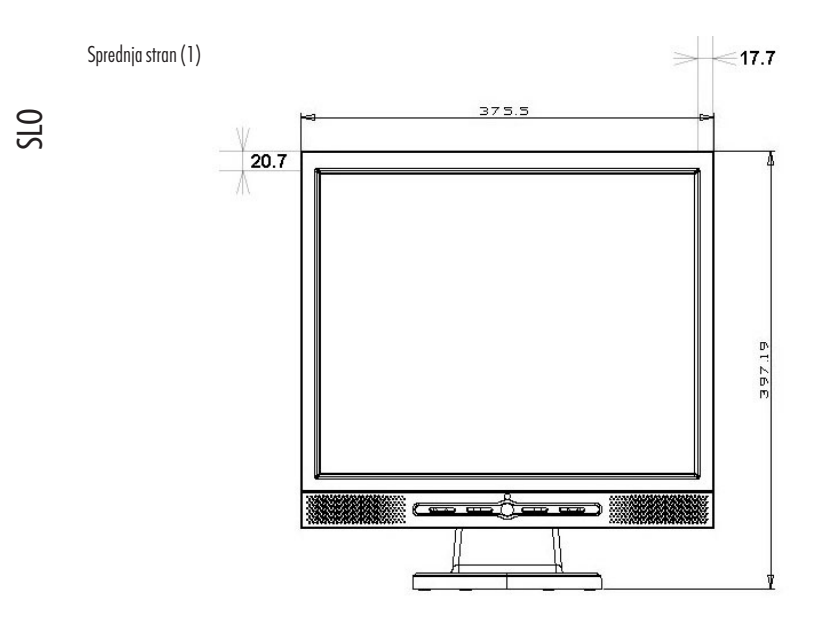

Zadnja stran (2)

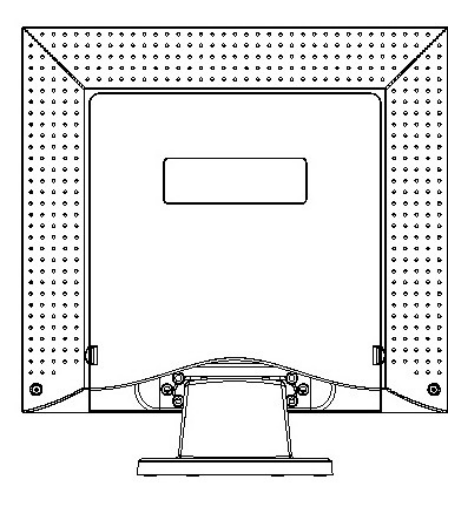

PRESTIGIO P179

# Opis monitorja

S strani (3)

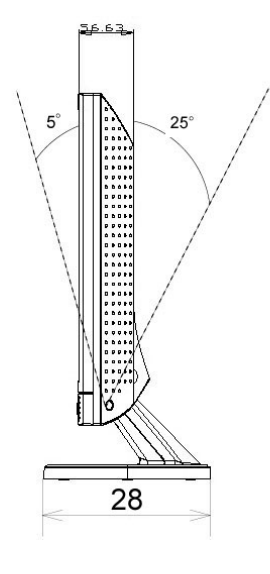

Od zgoraj (4)

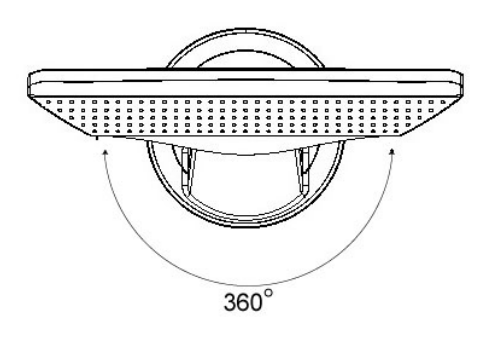

PRESTIGIO P179

OTS

# Emblaža

Preverite, če ste prejeli vse sestavne dele, v nasprotnem primeru kontaktirajte prodajalca.

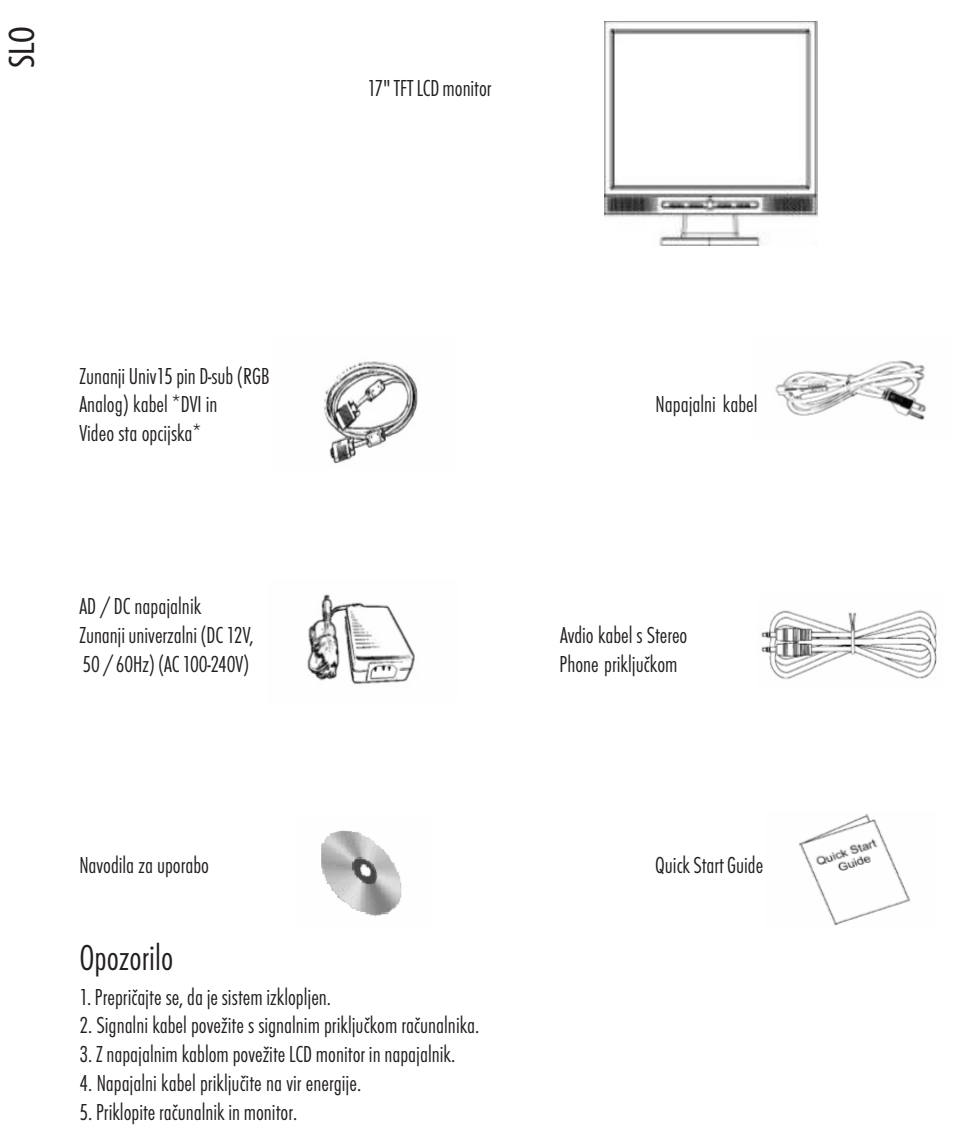

6. Svetujemo vam, da kvaliteto slike nastavite, kot je opisano v poglavju Display mode.

# TV sprejemnik - opcijsko

Ta monitor podpira vgradnjo TV sprejemnika, ki je na voljo ločeno.

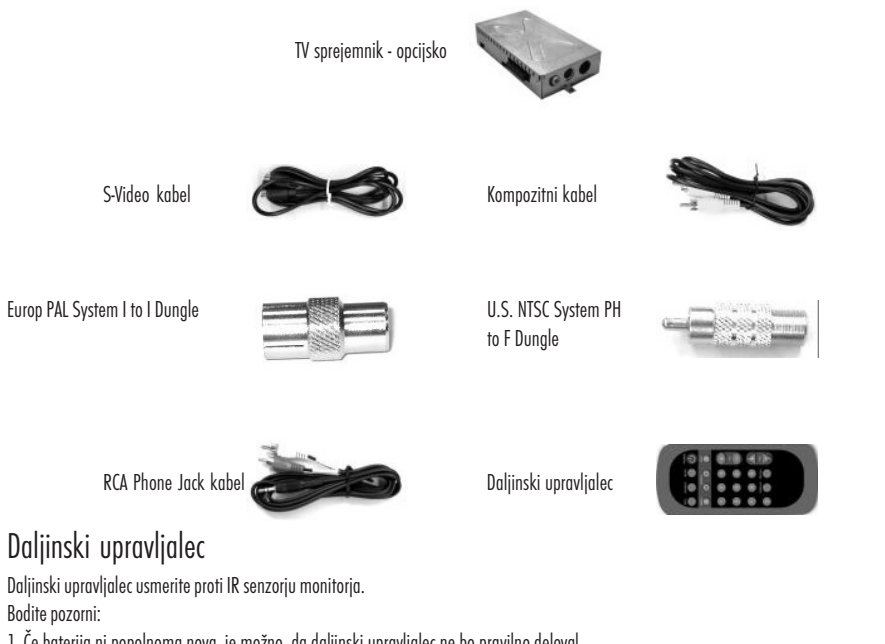

## Daljinski upravljalec

Bodite pozorni:

1. Če baterija ni popolnoma nova, je možno, da daljinski upravljalec ne bo pravilno deloval.

2. Ne izpostavljajte daljinskega upravljalca direktni sončni svetlobi ali vlagi.

Če daljinski upravljalec ne deluje, zamenjajte baterijo.

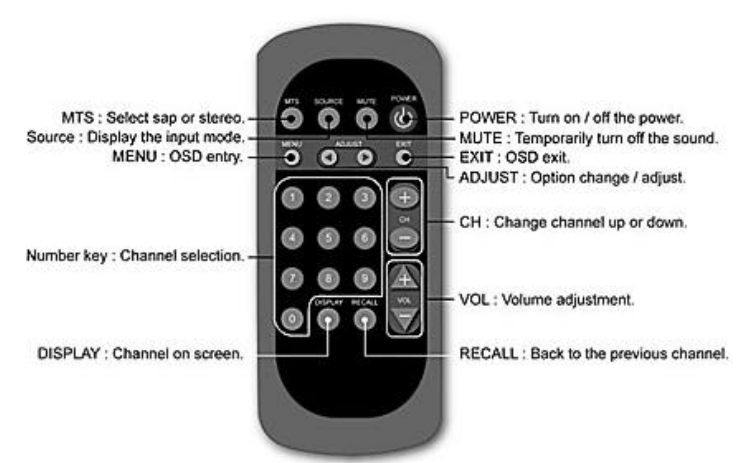

#### Opozorilo: Pravilno vstavite baterijo v ležišče, ki je namenjeno bateriji.

PRESTIGIO P179

5

OIS

## Navodila za čiščenje

- 1. Zaslon čistite nežno.
- 2. Ne uporabljajte agresivnih čistil za čiščenje, ker lahko zaslon poškodujete.
- 3. Svetujemo vam, da za čiščenje uporabljate le mehko, vlažno bombažno krpo.
- 4. Pri čiščenju ne pritiskajte na zaslon.

### Pomembna opozorila

- 1. Ne izpostavljajte monitorja direktni sončni svetlobi ali vročini.
- 2. Ne polivajte tekočine po monitorju.
- 3. Ne razstavljajte monitorja. Lahko pride do udara električnega toka. Obrnite se na pooblaščen servis.
- 4. Monitorja ne uporabljajte v bližini magnetnih ali elektronskih naprav.
- 5. Ne uporabljajte agresivnih kemikalij ali močnih čistil za čiščenje. Obrišite ga le z vlažno krpo.
- 6. Ne postavljajte ničesar na monitor. Slaba ventilacija lahko povzroči pregretje monitorja.
- 7. Ne dotikajte se LCD zaslona s prsti. Prstni odtisi se težko odstranijo.

### Značilnosti

#### Varčevanje z energijo:

Opcija varčevanja z energijo je v skladu s VESA DPMS standardi. Ko je sistem v stanju mirovanja, monitor avtomatično zmanjša porabo energije na manj kot 5w.

#### AUTO nastavitve:

S pomočjo gumba "AUTO" lahko avtomatično nastavite sliko po svoji želji.

#### Širok vidni kot:

Vidni kot 150° horizontalno in 125° vertikalno vam nudi odličen pogled na zaslon.

#### "Plug and play" kompatibilnost:

Monitor je "Plug and play" kompatibilen s Windows 95/98/me/2000/XP.

#### Pozicioniranje:

Oblika in mere monitorja vam omogočajo, da ga postavite kamorkoli, hkrati vam ostane več prostora za druge predmete.

#### Side-by-Side :

Tanek okvir zaslona vam omogoča, da sliko razširite na dva monitorja.

SLO

### Namestitev

Vaš monitor je zelo občutljiva stvar, zato delajte z njim pazljivo. Pred namestitvijo izklopite LCD zaslon in računalnik. Upoštevajte korake, ki sledijo.

OIS

7

### Priključki

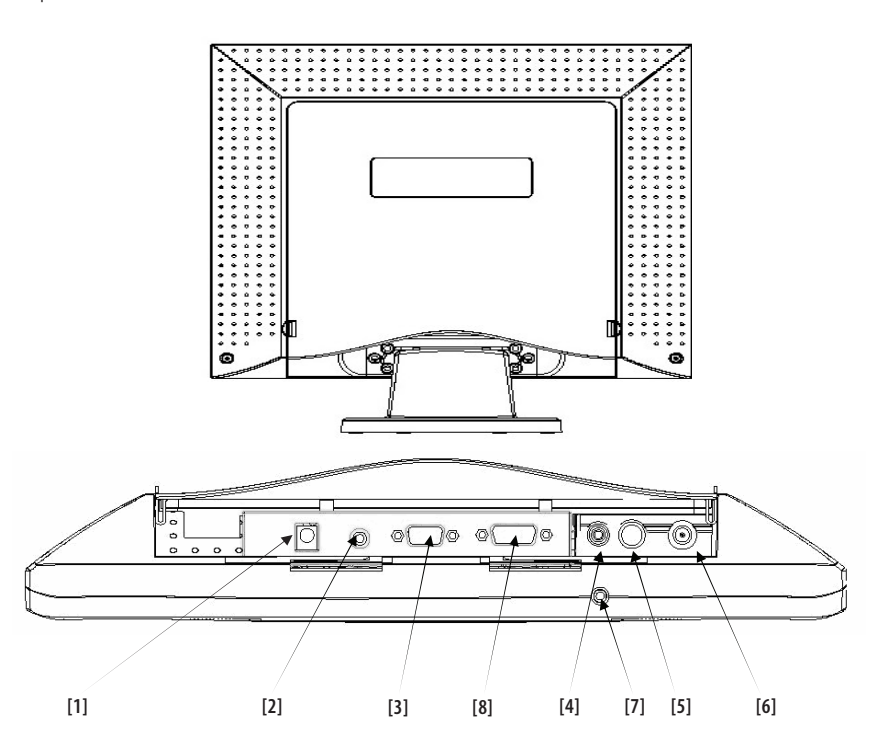

[1] DC-IN: Za priključitev napajalnega kabla.

[2] AUDIO-IN: Za priključitev audio-out priključka katerekoli zvočne naprave.

[3] VGA-IN: Za priključitev D-sub 15pin signalnega kabla.

[4] VIDEO : Za priključitev (RCA) kompozitnega video in kabla in video naprave (opcijsko).

[5] S-IN: Za priključitev S-video signalnega kabla (opcijsko).

[6] TV: Za priključitev TV signalnega kabla (opcijsko).

[7] Audio Out: Za priključitev slušalk ali zunanjih zvočnikov.

# Namestitev po korakih

1. Obrnite monitor navzdol, z zaslonom proti vam, da vidite vse priključke.

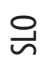

8

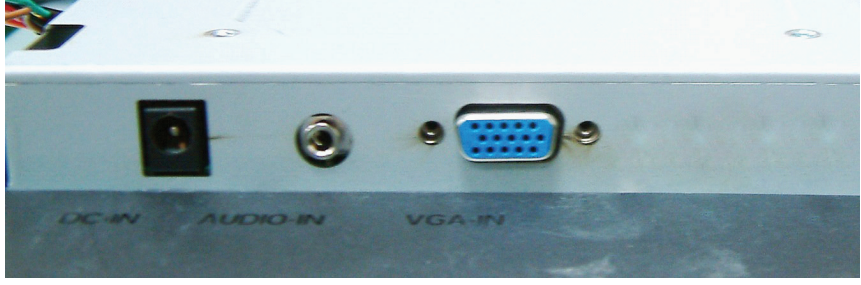

2. Priključite signalni kabel v VGA-IN priključek na monitorju in na računalniku.

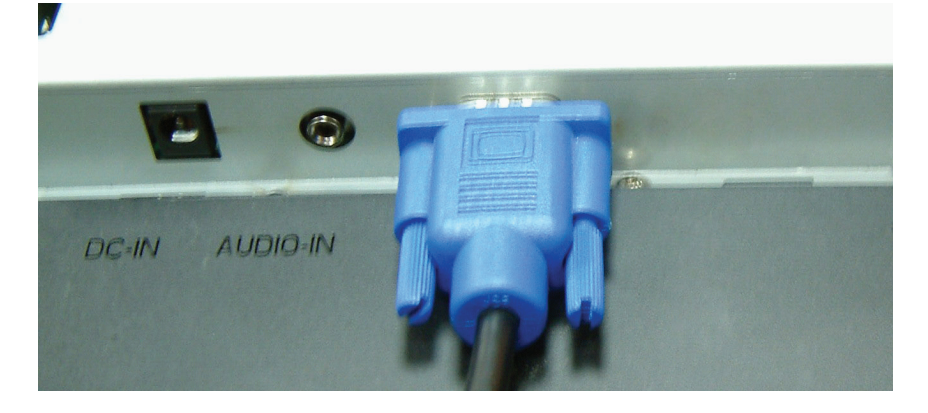

3. Priključite avdio kabel v AUDIO-IN priključek na monitorju in na računalniku.

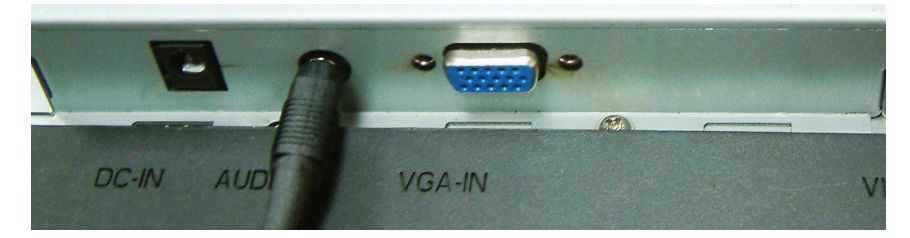

4. Vključite napajalni kabel v DC napajalnik.

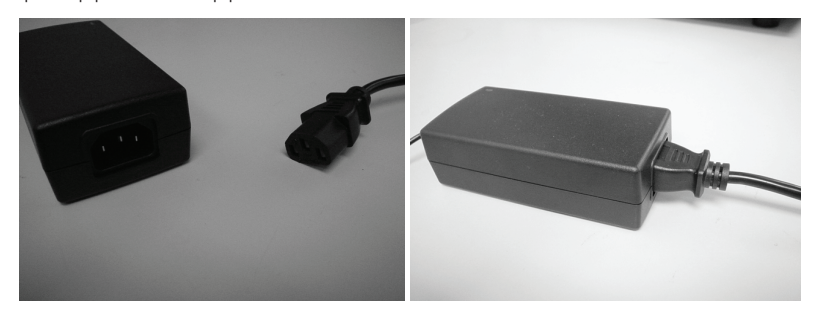

5. DC kabel priključite v DC-IN priključek monitorja.

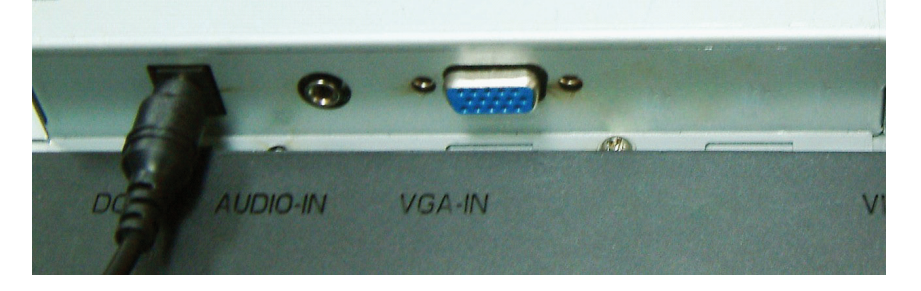

Čestitamo! Uspešno ste namestili monitor.

PRESTIGIO P179

STO

# Namestitev TV sprejemnika (opcijsko)

1. Namestitev TV sprejemnika je opisana spodaj.

SLO

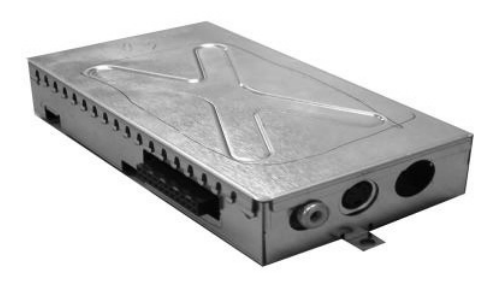

2. Odstranite plastično zaščitno ploščo s pomočjo sponk za straneh.

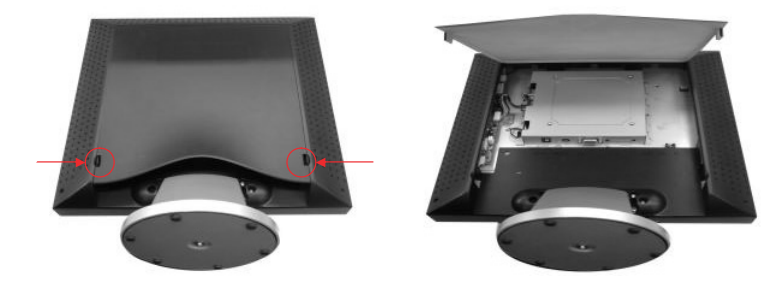

3. Poiščite pin konektor na TV sprejemniku in na monitorju, kot je prikazano na sliki.

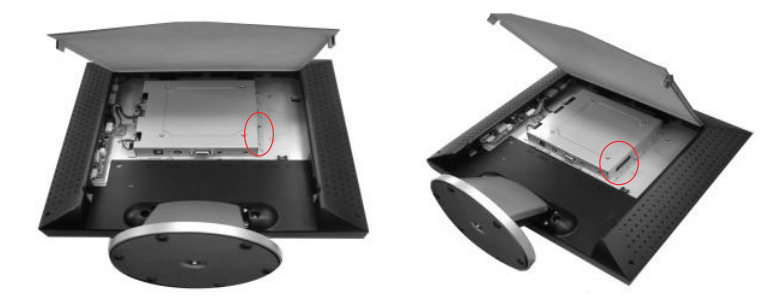

| PRESTIGI | 0 P179 |
|----------|--------|
|----------|--------|

4. TV sprejemnik potisnite v desno stran prostora, ki je namenjen TV sprejemniku in ga pritisnite navzdol.

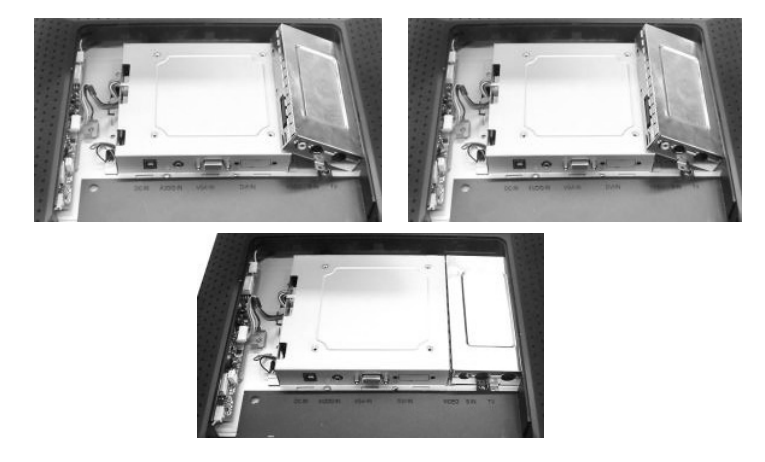

5. Pritrdite TV sprejemnik s pomočjo vijaka in ponovno namestite zaščitno ploščo.

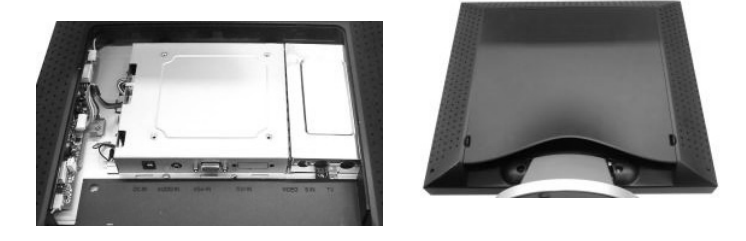

6. Priključite RCA video signalni kabel v VIDEO priključek in na drugi strani v RCA Video izvor kot npr. DVD predvajalnik.

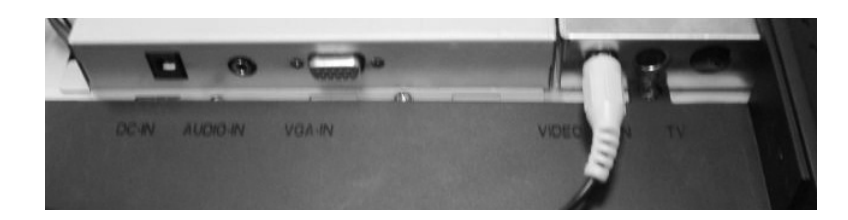

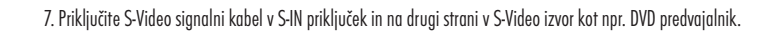

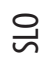

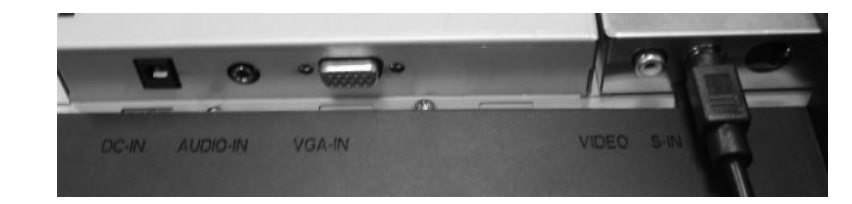

8. Priključite TV signalni kabel v TV priključek lokalnega ponudnika TV sistema.

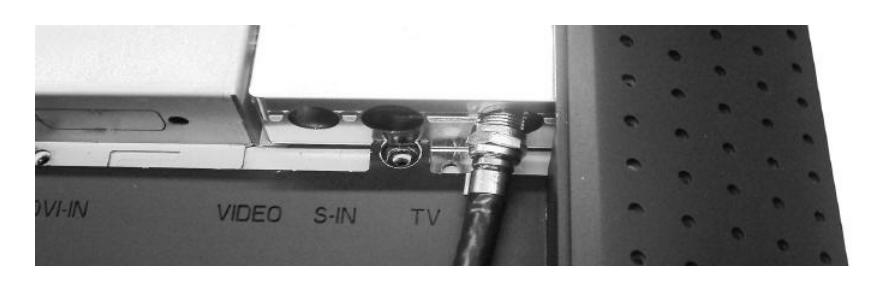

9. Ponovno čestitamo! Pravilno ste namestili TV sprejemnik.

# Kot naklona

Normalen kot

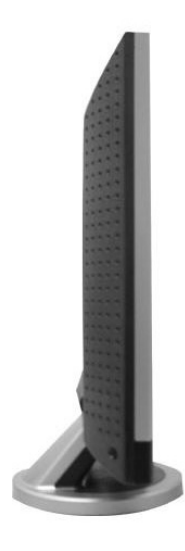

STO

LCD zaslon pomaknite nazaj za 0° - 25°

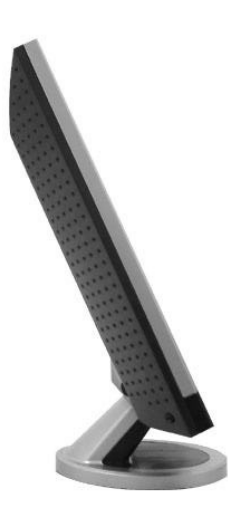

PRESTIGIO P179

\_\_\_\_

### Nastavitveni gumbi

Kontrolni gumbi

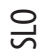

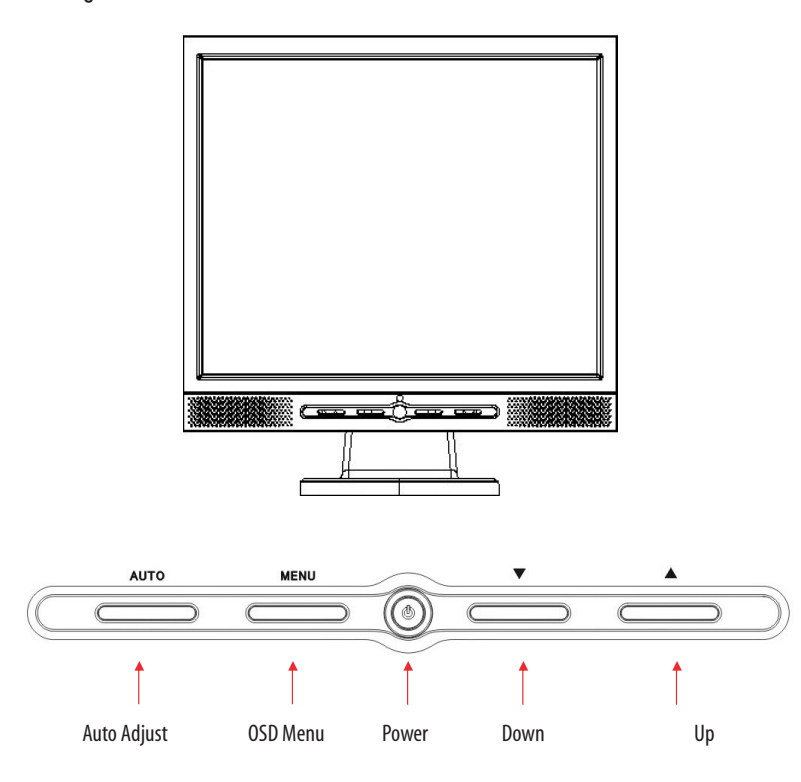

Teh 5 gumbov uporabljamo za nastavitev monitorja: "Power", "MENU", "AUTO", "\/ Down", "/\ Up".

1. "Power": Za vključite in izključitev monitorja. Ko je monitor vključen, indikator gori zeleno, ko je v stanju mirovanja, gori oranžno.

2. "AUTO": Izhod in shrani nastavitve. Hitri dostop do avtomatičnih nastavitev.

3. "MENU": Dostop do OSD menija in izbira OSD možnosti.

4. "/\ Up": Povečanje vrednosti v OSD meniju. Hitri dostop za PC / Video / S- Video / TV način. Ta gumb se uporablja za preklop med PC,Video, S-Video, in TV načinom.

5. "\/ Down": Zmanjšanje vrednosti v OSD meniju. Hitri dostop do nastavitve jakosti zvoka.

## Odpravljanje težav

Če naletite na težave pri delovanju monitorja, se najprej prepričajte, če ste pravilno namestili monitor, kot je opisano v teh navodilih. ? Na zaslonu ni slike. Preverite: 1. Način varčevanja z energijo. Pritisnite katerokoli tipko na tipkovnici ali premaknite miško, da bi prekinili stanje varčevanja z energijo. 2. Preverite, če priključek signalnega kabla ni poškodovan. V primeru, da odkrijete poškodbe, se posvetujte s prodajalcem, kjer ste monitor kupili. ? Znaki na zaslonu so pretemni ali presvetli. Preverite: 1. Uporabite OSD meni za nastavitev kontrasta. ? Kdaj naj bi nastavili monitor? Preverite: 1. Vsakič, ko ste uporabili funkcijo "reset". 2. Če je bila spremenjena ločljivost. ? Tekst ni jasen in čitljiv. Preverite:

1. Preverite, če ste nastavljena ločljivost ujema z načinom, v katerem je zaslon.

# OSD (On-Screen Display) meni način (VGA)

#### Izberite možnost

- 1. Za vstop v meni pritisnite gumb MENU
- 2. Ponovno pritisnite MENU za napredne nastavitvene izbire.
- 3. Pritisnite Dol ali Gor za izbiro različnih OSD funkcij.
- 4. Pritisnite MENU za vstop v posamezno funkcijo.

KONTRAST Nastavitev razlike med svetlim in temnim.

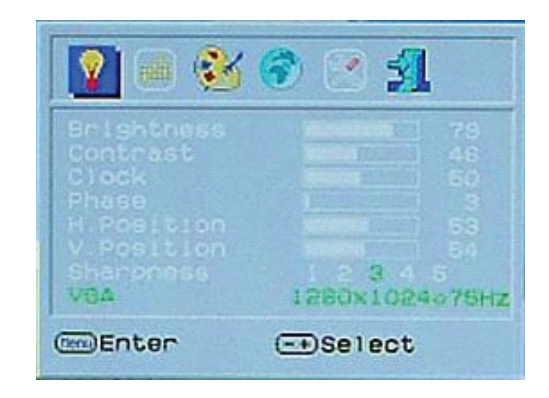

SIO

Jakost zvoka: Nastvitev jakosti zvoka za zvočnike. Mute: Izklop zvoka

SLO

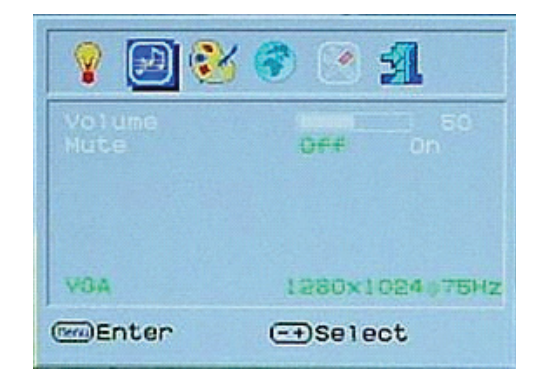

• 🖪

8

USOF

WGA me Enter

Nastavitev barvne temperature.

Jezik: Podpora za različne jezike

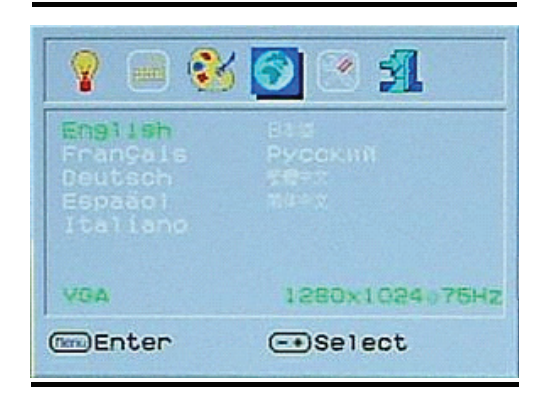

(COLOUR TEMPERATURE) 1280x1024075Hz

- Select

OSD Nastavitve: OSD meni & LCD avtomatična nastavitev.

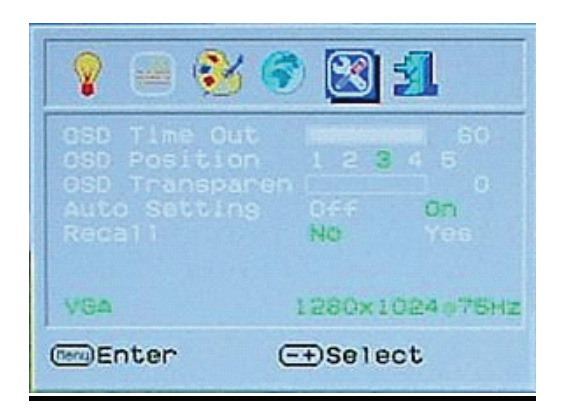

ots

Izhod iz OSD menija: Shrani in zapusti OSD meni

| 💡 📄 隆                                                                                                    | s 📀 💌 🗾 👘                     |
|----------------------------------------------------------------------------------------------------|-------------------------------|
| Analog<br>Disitai<br>CVBS<br>S-Video                                                                                                    |                               |
| VGA (SOU                                                                                                    | RCE SELECT)<br>1280×1024975Hz |
| the state of the state of the s |                               |

## OSD (On-Screen Display) meni način (DVI)

SVETLOST Nastavitev svetlosti zaslona.

SL0

| 😰 🖷 🥸 🌍 💌 📶 👘                       |                              |  |
|-------------------------------------|------------------------------|--|
| Brightness<br>Contrast<br>Sharpness | 79<br>46<br>1 2 <b>3</b> 4 5 |  |
| DVI                                 | 1280×1024075Hz               |  |
| Enter                               | -+Select                     |  |

Vsi OSD in DVI meni načini so isti kot VGA meni način razen Kontrast in Svetlost sta različna.

# OSD (On-Screen Display) meni način (TV / CATV možnost)

### Korak 1.

Pritisnite MENU za vhod v OSD, nato pritisnite ADJUST gumbe za izbiro možnosti iz menija v zgornjem delu OSD. TV/CATV način je prikazan kot Slika 1.

### Korak 2.

Pritisnite MENU gumb pod TV/CATV načinom, da bi prišli do možnosti, ki so na voljo. Pritisnite ADJUST gumbe za izbiro možnosti. Najprej izberite COUNTRY možnost in ponovno pritisnite MENU, da bi vstopili v možnost COUNTRY. Izberite AD-JUST gumbe za izbiro države ali območja, kjer se trenutno nahajate in pritisnite EXIT za potrditev izbire. Videli boste prazen zaslon in tuner bo nastavljen na ustrezen lokalni sistem, kot ste izbrali. (OSD meni bo izginil, ko boste pritisnili EXIT.)

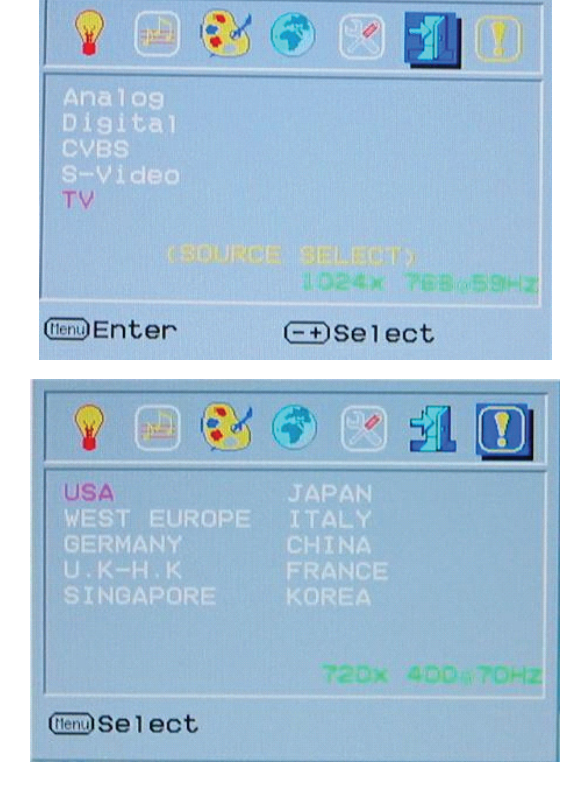

### Korak 3.

Ponovite korak 1 in nato pritisnite MENU gumb pod TV/CATV načinom. Pritisnite ADJUST gumb, da bi označili AIR-CABLE izbiro kot je prikazano na sliki 3. Pritisnite ADJUST gumb za izbiro opcijo signala, TV ali CATV. (OSD meni bo izginil, ko boste z nastavitvijo zaključili.)

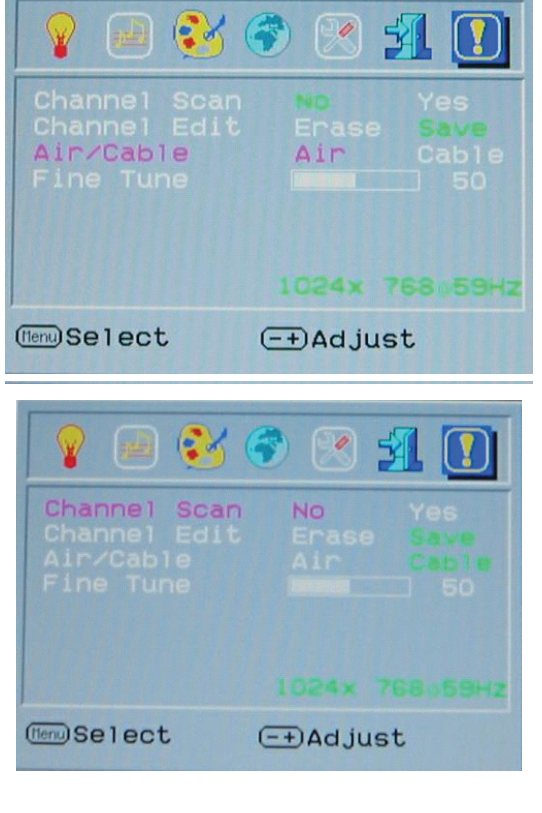

### Korak 4. Ponovite koral

Ponovite korak 1. Pritisnite MENU gumb pod TV/ CATV načinom in nato pritisnite ADJUST gumb za izbiro CH SEARCHING možnost. Ponovno pritisnite MENU za vstop v CH SEARCHING možnost kot je prikazano na sliki 4. Pritisnite ADJUST gumb za izbiro možnosti YES in sistem bo začel iskati signale kanalov.

### Korak 5.

Ko signal ni dovolj močan, ponovite korak 1 in pritisnite MENU gumb pod TV/CATV načinom in nato pritisnite ADJUST gumb za izbiro CH FINE TUNE možnosti. Ponovno pritisnite MENU za vstop v možnost CH FINE TUNE kot je prikazano na sliki 5. Pritisnite ADJUST gumb za nastavitev prikazanega signala.

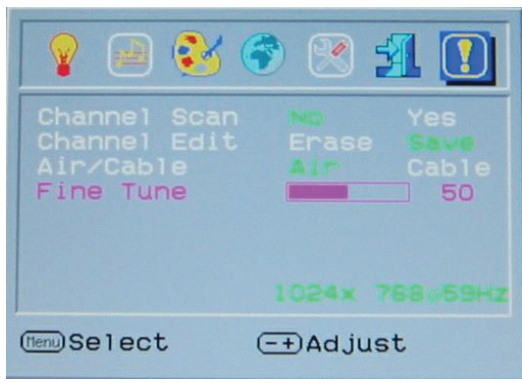

#### PRESTIGIO P179

SIO

### OSD tabela držav

| USA         | JAPAN  |
|-------------|--------|
| WEST EUROPE | ITALY  |
| GERMANY     | CHINA  |
|             | FRANCE |
| SINGAPORE   | KOREA  |

OSD Država Ostale ustrezne države USA Severna Amerika, Tajvan, Kanada, Filipini Japonska Japonska Zahodna Evropa Avstrija, Španija, Nizozemska, Tajska, Islandija, Norveška, Švedska, Finska, Danska Švica, Portugalska, Avstralija, Nova Zelandija Italija Italija Nemčija Nemčija Kitajska Kitajska Velika Britanija, Hong Kong Velika Britanija, Hong Kong Francija Francija Singapur Singapur, Malezija Koreja Koreja

# Odpravljanje težav

#### Težava: Če daljinski upravljalec ne deluje pravilno, poskusite naslednje:

- 1. Daljinski upravljalec usmerite naravnost nasproti sprejemniku.
- 2. Vstavite novo baterijo.
- 3. Pravilno vstavite baterijo.
- 4. Med daljinskim upravljalcem in sprejemnikom naj ne bo ovir.
- 5. Daljinski upravljalec ima domet 7 metrov.

#### Težava: TV signal je prikazan na zaslonu brez zvoka.

- 1. Preverite še ostale kanale, če so brez zvoka.
- 2. Preverite če je vključena funkcija MUTE.
- 3. Ponovno povežite signalni in napajalni kabel.
- 4. Če nobeden od zgornjih treh nasvetov ne reši problema, se obrnite na pooblaščenega serviserja.

#### Težava: TV tuner ne zazna vseh CATV kanalov

- 1. Prepričajte se, da ste pravilno nastavili državo, kjer se nahajate.
- 2. Preverite, če slučajno OSD niste nastavili na "TV".
- 3. Nastavite OSD na "CATV" in ponovno izvedite postopek iskanja kanalov.
- 4. Če nobeden od zgornjih treh nasvetov ne reši problema, se obrnite na pooblaščenega serviserja.

SLO

#### Težava: Na zaslonu CATV kanala se prikaže motnja.

- 1. Preverite, če se motnja pojavlja na vseh kanalih.
- 2. Če so ostali kanali brez motenį, izberite OSD CH FINE TUNE in natančno nastavite zaslon s pomočjo + in -.
- 3. Če nobeden od zgornjih dveh nasvetov ne reši problema, se obrnite na pooblaščenega serviserja.

#### Težava: Eden od Audio/Video vhodov ne daje slike

- 1. Preverite, če sta S-video kabel ali kompozitni kabel ustrezno priključena.
- 2. Preverite, če je display način na monitorju nastavljen na ustrezen AV izhodni signal.

### 3. Če nobeden od zgornjih dveh nasvetov ne reši problema, se obrnite na pooblaščenega serviserja.

#### Težava. Slika nima stereo ali MTS zvočnih efektov.

- 1. Preverite, če program, ki ga trenutno gledate, predvaja stereo ali MTS signal.
- 2. Preverite, če so Stereo/MTS zvočni efekti ustrezno nastavljeni.
- 3. Če nobeden od zgornjih dveh nasvetov ne reši problema, se obrnite na pooblaščenega serviserja.

#### Težava. Slike ni, zvok je.

- 1. Preverite, če je kanal, ki ga gledate, edini brez slike.
- 2. Prepričajte se, če tudi drugi kanali nimajo slike.
- 3. Če nobeden od zgornjih dveh nasvetov ne reši problema, se obrnite na pooblaščenega serviserja.

#### Pomembno opozorilo:

Če pritisnete na SOURCE gumb na daljinskem upravljalcu, boste onemogočili TV / CVBS / S-Video način, pritisnite + na sprednji strani monitorja, da bi ponovno omogočili TV / CVBS / S-Video način.

# Načini prikazovanja

# Vhodni način prikazovanja

SLO

| Ločljivost       | Horizontalna frekvenca (KHz) | Vertikalna frekvenca (Hz) |
|------------------|------------------------------|---------------------------|
| 640X350 (50Hz)   | 31.5KHz                      | 50.0Hz                    |
| 640X350 (60Hz)   | 31.5KHz                      | 59.9Hz                    |
| 640X350 (70Hz)   | 31.5KHz                      | 70.1Hz                    |
| 720X400 (50Hz)   | 31.5KHz                      | 50.0Hz                    |
| 720X400 (60Hz)   | 31.5KHz                      | 59.9Hz                    |
| 720X400 (70Hz)   | 31.5KHz                      | 70.1Hz                    |
| 640X480 (50Hz)   | 31.5KHz                      | 50.0Hz                    |
| 640X480 (60Hz)   | 31.5KHz                      | 59.9Hz                    |
| 640X480 (66Hz)   | 35.0KHz                      | 66.7Hz                    |
| 640X480 (72Hz)   | 37.9KHz                      | 72.8Hz                    |
| 640X480 (75Hz)   | 37.5KHz                      | 75.0Hz                    |
| 800X600 (50Hz)   | 35.2KHz                      | 56.3Hz                    |
| 800X600 (60Hz)   | 37.9KHz                      | 60.3Hz                    |
| 800X600 (72Hz)   | 48.1KHz                      | 72.2Hz                    |
| 800X600 (75Hz)   | 46.9KHz                      | 75.0Hz                    |
| 832X624 (75Hz)   | 49.7KHz                      | 75.0Hz                    |
| 1024X768 (60Hz)  | 48.3KHz                      | 60.0Hz                    |
| 1024X768 (70Hz)  | 56.5KHz                      | 70.1Hz                    |
| 1024X768 (72Hz)  | 57.7KHz                      | 72.1Hz                    |
| 1024X768 (75Hz)  | 60.0KHz                      | 75.0Hz                    |
| 1152X864 (75Hz)  | 67.5KHz                      | 75.0Hz                    |
| 1280X960 (60Hz)  | 60.0KHz                      | 60.0Hz                    |
| 1280X1024 (60Hz) | 64.0KHz                      | 60.0Hz                    |
| 1280X1024 (75Hz) | 80.0KHz                      | 75.0Hz                    |
| 720X480 (60Hz)   | 15.7KHz                      | 59.9Hz                    |
| 720X576 (50Hz)   | 15.6KHz                      | 50.0Hz                    |

1. Na voljo imate 26 načinov, ki so združljivi z operacijskim sistemom Windows.

2. Povsem normalno je, da se na zaslonu pojavljajo motnje medtem, ko nastavljate vaš računalnik ali OSD.

3. Da bi zagotovili najboljšo kvaliteto slike, je potrebno naložiti vse potrebne gonilnike. Priporočamo vam, da izberete eno izmed zgoraj naštetih možnosti.

4. Pri možnostih, ki niso naštete zgoraj, je možno, da jih monitor ne podpira.

5. Uporabite možnost varčevanja z energijo, ki vam jo nudi vaš računalnik. S tem boste podaljšali življenjsko dobo monitorja.

### Specifikacija

LCD zaslon Tip 17.0" TFT Active Matrix LCD zaslon Vidni kot H:150°, V:125° Kontrast 400:1 (Max), 350:1(tipičen) Svetlost 300 cd/m<sup>2</sup> Odzivni čas 30 ms Barve 16.7M barv Max. Ločljivost 1280X1024(SXGA) Velikost pike 0.264mm(H)x0.264mm(V)

### Vhodni signali

#### RGB analogni

Video Level: 0.7Vp-p (75 0hm) Sync TTL with 75? internal pull-up resistors Frequency FH:30~79KHz / FV:56~75Hz Video In\*\* Auto Detect NTSC/PAL interlaced video with input format of Composite video(AV) and S-video

### Združljivost

Namizni računalnik Do 1280X1024@75Hz

### Vmesnik

RGB Analog D-sub 15-pins Audio In Stereo Phone Jack, RCA-Jack(L/R)\* Audio Out Stereo Phone Jack, RCA-Jack(L/R)\* Power 12V/DC Power Jack

### Napajanje

AC vhodna napetost 100-240V, 50/60Hz(universal) preko zunanjega AC napajalnika DC input Voltage 12VDC 4A Max Poraba V času delovanja < 48Watt Max V načinu za varčevanje z energijo Standby < 5Watt

### Vgrajeni zvočniki 2Wx2 (Stereo)

ZWAZ (SIEIEO)

### Uporabniški vmesnik

LED indikator Aktiven - zelen; Ugasnjen monitor - indikator ugasnjen; Standby oranžna

### Pogoji delovanja

**Temperatura** 0°C∼40°C **Vlažnost zraka** 20% ~ 80% R.H.

### Dimenzija

Mere 438mm(V) x 436mm(Š) x 59mm(D) Teža 5.5Kg

# DDC

DDC1/DDC2B Compliant

Upravljanje z energijo VESA DPMS, EPA Energy Star

Predpisi CE, FCC, BSMI, CB, TUV, UL

Informacije v teh navodilih se lahko spremenijo brez predhodnega obvestila.

PRESTIGIO P179

### 23

# SIO